## II. 1H Acquisition—Example Session

[cgfry: updated 8July2004]

• See "XwinNMR Acquisition Manual," Sections 1.4, 1.5 (list of acquisition parameter descriptions starting 1.5.2.4, pg. A-39), 1.6

## a) Brief summary of commands

```
xwinnmr -r,J
edc or iexpno
setti
edte
rsh *cgf
ii
lockdisp
lock
shim
rpar *cgf
ii
eda
choosing new sequence maybe necessary \rightarrow SAVE \rightarrow eda
[PROSOL \rightarrow TRUE]
                      SAVE
                                      ; reads in probe-dependent parameters
(or gpro replacing above; make sure solvent is correct [case sensitive])
ased
               check all parameters here
               check "left out" parameters here, e.g., o1, td1, nd0, ...
eda
acqu
wob
               UW macro nicer than Bruker's wobb, just adds acqu in front
tune probe
calibrate 1H 90° pulse (at 360°) \rightarrow adjust pulsewidths accordingly
rga
zg
efp
```

## b) Detailed Setup

- 1. Use the Console window to start up xwinnmr: xwinnmr -r,
- 2. Start your session using <u>edc</u> edit the current data set name

note: 14 character limit!! do not use spaces or special characters!

I recommend you use a short descriptor followed by a date in the form 010511 for 11 May 2001. An example then would be: *sample1-010511*. Start in expno 1 procno 1 partition /u user *fry* where you replace *fry* by your own user login name.

You can alternatively use  $\underline{dir}$  to bring up your datasets, and continue adding experiments to new expno's. You will likely then follow the  $\underline{dir}$  with the use of  $\underline{edc}$  to go the next available expno for the next experiment; the command  $\underline{iexpno}$  does exactly this with less keystrokes.

I strongly recommend you *not* use a single dataset for multiple samples. I have done this, and it becomes quite confusing when you come back a few months later and try to figure out what expno matches which sample and experiment. In any event, use a notebook whenever working with XwinNMR.

3. Use <u>ti</u> parameter to comment the expno. You can edit the title, <u>ti</u>, using the command

<u>setti</u> (or equivalently in our facility, use the UW macro: <u>edti</u>).

- 4. *1st time only:* Inside <u>setres</u> use initially *ZGsafe* set to off (or 'no'). Later on, you will need to change this setting to 'on' as otherwise <u>multizg</u> will not function without user interaction (defeating the purpose of <u>multizg</u>).
  - Set to extended XwinNMR.
  - Set your default editor (jot is a good choice).
- 5. To set the temperature, use:
   <u>edte</u>→ brings up temp window; usually you will leave this open
- 6. Whenever starting a new session, use
  - ii ; initialize interface—maybe necessary to get lock to work
    - ; also sets up hardware properly
    - ; multiple <u>ii</u> entries in a row are needed after power outages
- wsh and rsh work similarly to the AC/AM's, for writing and saving shims. However, once again Bruker forces all files from all users into a common directory, /u/exp/stan/lists/bsms (you can use cdshims in UNIX to move there), so you *must* append the suffix .cgf (use your own initials). That way:

<u>rsh</u> \*.*cgf* will show just your shim files.

8. Enter <u>lockdisp</u> to open the lock display window.

Lock using <u>lock</u>. Select the solvent, and the spectrometer should lock up.

- Even if the spectrometer locks up automatically on your solvent, you must make certain you are on the correct lock solvent; otherwise the lock power will be set wrong, and shimming may be poor due to saturation.
- 9. To manually shim, work as usual similar to the AC's, with some additions:
  - Adjust the lock phase first to maximize the lock signal.

- With the spinner on (assuming a non-2D experiment), adjust Z1, Z2 and if necessary Z3. Push the ONAXIS button prior to clicking the Z buttons.
- Note that Z2 is not sensitive; you may want to turn off the FINE button when adjusting this shim. Bruker reduced the sensitivity of Z2 to stabilize the adjustment on our widebore magnet.
- If spinning sidebands are a problem, turn the spinner off and adjust all the low order X, Y shims. Click X with Z0 to get the X shims. Click X with Z1 to get XZ shims, etc.
- 10. You can gradient shim on the new 5mm probes by typing:

gradshim↓ (we have not found gradshim to converge, so shim normally for now)

- Gradient shimming on AVANCEs can currently only be done with protonated solvents, and only on the 5mm probes on our system. Skip to 8 if you are using a deuterated solvent, or the 10mm probe.
- A gradient shimming window will open; the user should be *your\_loginname*.
- Click on the **Start Gradient shimming** button, and wait until a graph comes up and the SGI finishes pushing the new shim values into the shim unit. At this point, the shims should be pretty good. Do *not* adjust Z5 on this widebore 360 system.
- 11. Parameter sets can be read in rather than starting with a base sequence:

| rpar *cgf | (lists just subset written by cgfry)          |
|-----------|-----------------------------------------------|
| rpar      | (lists all parameters sets saved by any user) |

- wpar will save your parameters; all files from all users go into a common directory, /u/exp/stan/nmr/par (use cdpar in UNIX to move to this directory), so append the suffix initials so you can isolate just your files with the first rpar command above.
- all Bruker parameter sets use UPPER CASE letters; the facility also uses upper case with .UW appended; *never* use upper case for your parameter sets, and *always* use your initials as the suffix; that way the Bruker and facility sets will be obvious, and you will have a simple method of finding your parameters

The following are known, good parameter sets:

| PROTON     | standard proton parameters using zg30   |
|------------|-----------------------------------------|
| C13CPD     | standard carbon parameters using zgpg30 |
| C13DEPT*   | standard C13 dept parameters            |
| SI29.UW    | Si29 parameters (mainly SF and SW)      |
| H2.UW      | H2 parameters                           |
| L6.UW      | L6 parameters                           |
| L7.UW      | L7 parameters                           |
| HOMODEC.UW |                                         |

- 12. For X-nuclei, you will have to change the pulse sequence unless you have a parameter or dataset written to recall. See the next section for more details.
- 13. Use <u>eda</u> and go to roughly the middle of the list; find PROSOL and change it to **TRUE**; then click on SAVE at the bottom of the screen; this will load in the probe-dependent parameters (such as P1/PL1 90° calibration). The rf values read in should be close, but do not assume they are correct!! Check all rf powers, especially all decoupler values.
- 14. Old data sets can be read in by typing: <u>dir</u> and clicking on the desired set.

In Unix, you can get to your dataset by typing: **cddata** The path is /u/data/fry/nmr

Make new datasets, or new experiment numbers with: edc

- 15. Use an Xshell window to look at pulse sequences: **cdpp** equivalent to **cd** /u/exp/stan/nmr/lists/pp
  - We will provide a .cshrc file that you can copy that will provide various command "shortcuts" such as cdpp.

## cp pulsesequence pulsesequence.cgf jot pulsesequence.cgf

- always copy the sequence to your initials if you want to make changes or add comments; you will not have privileges to change the standard sequences)
- all Bruker original sequences are kept in /u/exp/stan/nmr/lists/pp.orig
- you can also use editors within xwinnmr by typing: **edpul** the default editor that is used can be changed in **setres**
- 16. A list of known, good sequences are provided in the next section. For now, we see in the /u/exp/stan/nmr/lists/pp directory:
  - zg30 standard acquisition; <u>p1,pl1</u> are 90° pulse, and <u>0.33\*p1</u> is used as a 30° flip pulse in the sequence
    - NOTE: <u>pl1</u> is a "power level" stated in terms of attenuation applied in dB. This is similar to usage on the ACs.

| pl1 = -6    | is <i>maximum</i> power, typical for hard pulses |
|-------------|--------------------------------------------------|
| pl1 = 120   | is <i>minimum</i> power                          |
| pl1 = 16-18 | is typical powers used for 1H decoupling         |

A listing can be brought up of the sequence with <u>edpul pulseprogname</u> or in UNIX using the unix editors (start with **cdpp** and then **vi** pulseprogname or similar). You can see all pulse sequences by going into the <u>ased</u> or <u>eda</u> window and clicking on the down arrow next to the pulsesequence. You can also change it directly by typing <u>pulprog</u>\_] and typing in the new name.

17. Check the acquisition parameters by using:

ased

<u>ased</u> brings up a panel with pulse acquisition parameters specific to the pulsesequence chosen. If you change the pulse program within <u>ased</u>, exit and re-enter <u>ased</u> before changing other parameters.

Then check other parameters (for reasons unknown not included in ased) using:

<u>eda</u>

<u>o1</u>, <u>td1</u>, <u>nd0</u>, and various other parameters have to be checked in <u>eda</u> or with the command line; ie. you will not find them in <u>ased</u>. Typically use <u>DQD</u>.

It is recommended that the pulse sequence be open and checked while going through the parameters for the first time.

18. Check the probe tuning with

acqu then wobb ;wobb is observed in "fid/acqu" window

The sweepwidth can be changed with the WOBB-SW button. Stop the <u>wobb</u> with STOP. If you are performing an X-nucleus experiment (direct or inverse), the channels can be switched at the preamp box next to the magnet.

- 19. Parameter optimization can be done in three ways:
  - a) Use <u>gs</u> and then <u>acqu</u> to start the go setup routine. An icon will appear that provides a sliding bar that can be used to adjust <u>o1</u> or <u>rg</u>, for example. You can exit or stop the <u>gs</u> by click on the **STOP** button.
  - b) Manually change <u>p1</u> for <u>ns 1</u> acquisitions and look for nulls in FIDs of FTs.
  - c) Use <u>paropt</u> (Bruker's semi-equivalent to vnmr's array command) as follows:
    - Take a single scan and phase and expand properly.
    - Click on the <u>DP1</u> button and hit return through the three query screens.

- Now enter <u>paropt</u> and answer the queries properly: e.g., <u>p1 3 3 30</u> for a pulsewidth optimization using the sequence <u>zg</u>. Note that for <u>zg30</u> you would need to use <u>p1 9 9 30</u> to get equivalent results, since zg30 multiplies p1 by 0.33.
- <u>paropt</u> places results into procno 999. To return to your original experiment (assume it's in expno 1), enter re  $1 \ 1$
- 20. Check all parameters, especially following the comments at the bottom of the pulseprogram listing. Note that Bruker may not be consistent in their use of pulse, delay or constant definitions. Do NOT assume similarly named sequences are written the same!!

expt gives experiment time; typically aq d1 ns and td1 (for 2d exps) dominate times

21. Note the uncertainty in the description 2 paragraphs below, which would normally be recommended.

For now, use  $\underline{rga}$  to set the receiver gain [cgfry 8July04: rga is the best way to set the receiver gain!]. Note that on other Bruker and Varian spectrometers,  $\underline{rga}$  can lead to very wrong settings of the receiver gain, so use with care!

Use **zg** and **acqu** to start acquisition and switch to real-time fid observation to check the receiver gain level. Clipping occurs at the top and bottom of the unaltered acqu window ( $\pm 12,000$ )??? [unsure about this!!] For a 2D sequence, watch both the first and second rows, don't rely on just the first row as a check. For COSY-type sequences, change d0 ~ 10ms so the magnetization is echoing back for an rg check (remember to set d0 back after adjusting rg).

- 22. Use <u>zg</u> and <u>acqu</u> (to observe 1st fid) to start acquisition. Transformation will not occur automatically; note the *finished* message in the bottom info bar.
  - <u>efp</u> to transform and phase.
  - tr to push data to disk to allow transformation during acquisition
- 23. Use <u>edp</u> to process the data in xwinnmr. For 2d data, the comments in the pulse program will tell whether the data was acquired TPPI, States-TPPI, or States.

 $\underline{xfb}$  will transform in both directions keeping all quadrants of the data.  $\underline{xfb}$  n will transform, but not keep the imaginary components; much faster, but you won't be able to phase without retransforming here.

Use the +/- buttons to turn on negative and both signs of 2d sets.

1d: use PHASE CUR and click middle button to define the toggle point, then click-hold the left button on PH0 and phase at the toggle point. Click-hold the left button on PH1 to 1st-order phase far away from the toggle point.  $\underline{pk}$  will apply the previous phase correction.

2d: use PHASE CUR ROW and click middle button in 2d set; click on 1 to place in the 1 window; repeat for 2 and 3 windows. Then do PHO and PH1. Repeat complete process for CUR COL if F1 needs phasing.